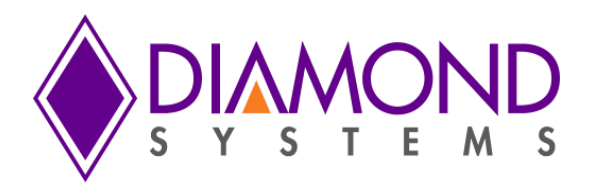

# JMM-5000 Driver Installation Instructions for Windows

Revision A.00

March 2016

| Revision | Date       | Comment         |
|----------|------------|-----------------|
| A.00     | 03/28/2016 | Initial release |
|          |            |                 |

FOR TECHNICAL SUPPORT PLEASE CONTACT:

support@diamondsystems.com

© Copyright 2016 Diamond Systems Corporation 158 Commercial Street Sunnyvale, CA 94086 USA Tel 1-650-810-2500 Fax 1-650-810-2525 www.diamondsystems.com

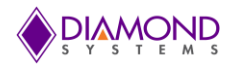

## CONTENTS

| 1. | Introduction                       | .3 |
|----|------------------------------------|----|
| 2. | Install JMM5000 Driver Software    | .3 |
| 3. | Uninstall JMMM5000 Driver software | .6 |

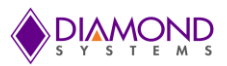

#### **1. INTRODUCTION**

This document describes the steps to run the JMM-5000 driver installation for Windows 7 32-bit OS.

### 2. INSTALL JMM-5000 DRIVER SOFTWARE

• Click the "Installer.exe" (shown in Figure 1) to proceed screen.

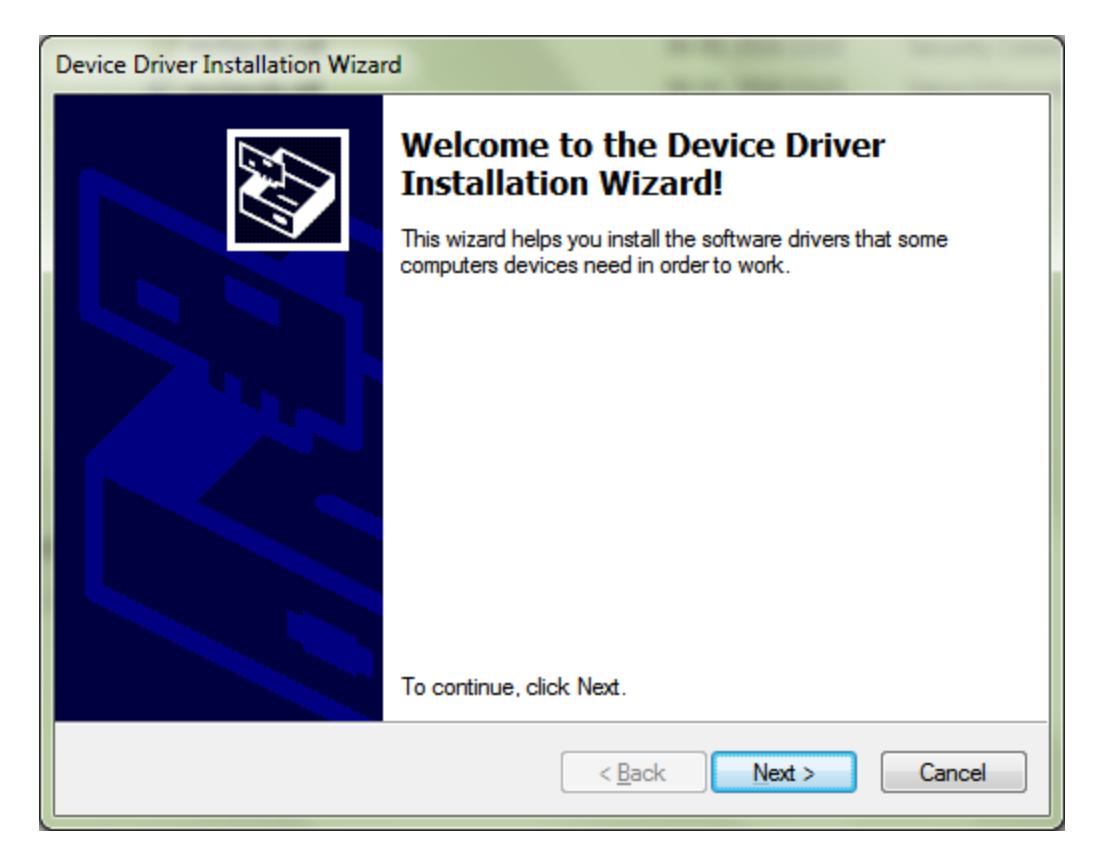

Figure 1: JMM-5000 Driver Installation

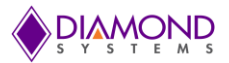

 Read and select the "Always trust software from Microchip Technology Inc." and click on "Install" (shown in Figure 2) to proceed the installation process.

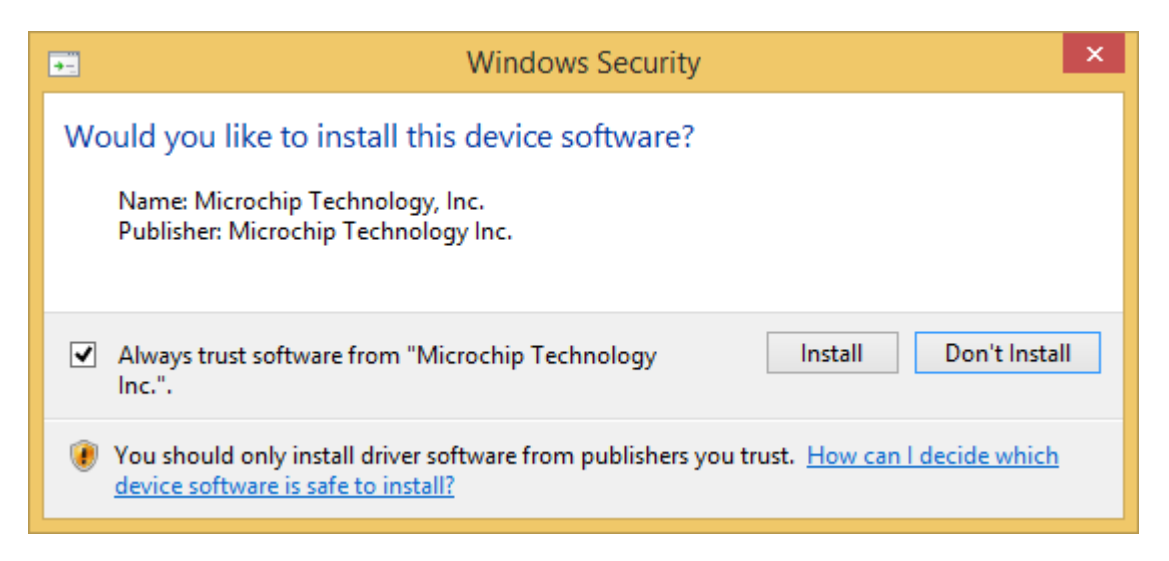

Figure 2: Install the Driver Software

• It will show that installation of a driver has been completed as shown in Figure 3.

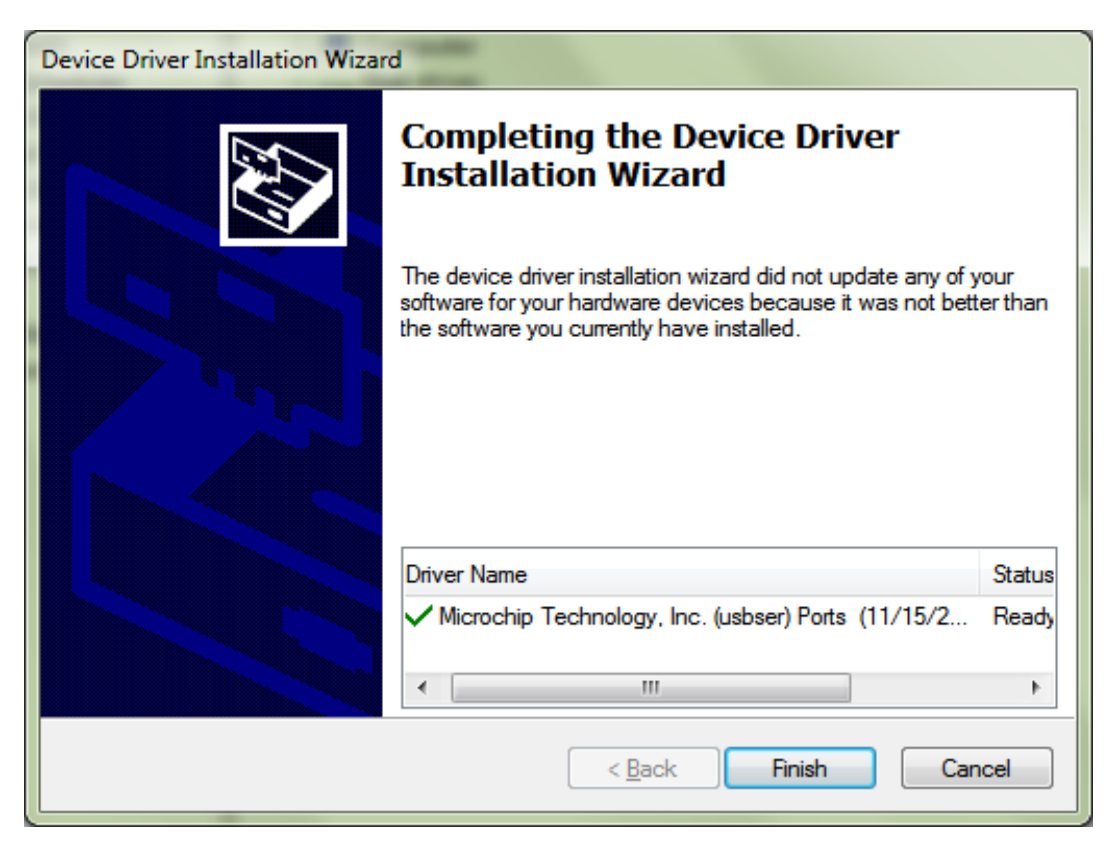

Figure 3: Completed the Device Driver Installation Wizard

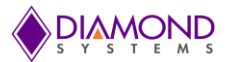

• The JMM-5000 driver is installed as "USB Serial Port" under "Ports" class in device manager as shown in figure 4

| 🏝 Computer Management                                                                                                    |                                                                                                    |                |  |  |  |
|----------------------------------------------------------------------------------------------------|----------------------------------------------------------------------------------------------------|----------------|--|--|--|
| File Action View Help                                                                                                    |                                                                                                    |                |  |  |  |
| 🗢 🔿 🖄 🖬 👔 👧                                                                                                    |                                                                                                    |                |  |  |  |
| 🌆 Computer Management (Local                                                                                                    | a 🛃 UTILITIES-9026                                                                                                    | Actions        |  |  |  |
| System Tools                                                                                                    | ⊳ + N Computer                                                                                                    | Device Manager |  |  |  |
| Task Scheduler Task Scheduler Task Scheduler Scheduler Task Scheduler Task Scheduler Scheduler | Disk drives                                                                                                    | Mars Artises   |  |  |  |
| Event Viewer                                                                                                    | Number of the second second s | More Actions • |  |  |  |
| Shared Folders                                                                                                    | ⊳ –                                                                                                    |                |  |  |  |
| Defense and Groups                                                                                                    | → Vigi Human Interface Devices                                                                                                    |                |  |  |  |
| Derice Manager                                                                                                    | Pite De Al A Al Ari controllers                                                                                                    |                |  |  |  |
| 4 C= Storage                                                                                                    | ≥ Singo                                                                                                    |                |  |  |  |
| Disk Management                                                                                                    | - Mixice and other pointing devices                                                                                                    |                |  |  |  |
| Services and Applications                                                                                                    | Monitors                                                                                                    |                |  |  |  |
|                                                                                                    | > 🙊 Network adapters                                                                                                    |                |  |  |  |
|                                                                                                    | a - Im Other devices                                                                                                    |                |  |  |  |
|                                                                                                    | http://www.device                                                                                                    |                |  |  |  |
|                                                                                                    | Parts (COM & LPT)                                                                                                    |                |  |  |  |
|                                                                                                    | USB Serial Port (COM7)                                                                                                    |                |  |  |  |
|                                                                                                    | Processors                                                                                                    |                |  |  |  |
|                                                                                                    | > Sound, video and game controllers                                                                                                    |                |  |  |  |
|                                                                                                    | p me System devices                                                                                                    |                |  |  |  |
|                                                                                                    | h → ■ Indiversal Serial Bus controllers                                                                                                    |                |  |  |  |
|                                                                                                    |                                                                                                    |                |  |  |  |
|                                                                                                    |                                                                                                    |                |  |  |  |
|                                                                                                    |                                                                                                    |                |  |  |  |
|                                                                                                    |                                                                                                    |                |  |  |  |
|                                                                                                    |                                                                                                    |                |  |  |  |
|                                                                                                    |                                                                                                    |                |  |  |  |
|                                                                                                    |                                                                                                    |                |  |  |  |
|                                                                                                    |                                                                                                    |                |  |  |  |
|                                                                                                    |                                                                                                    |                |  |  |  |
|                                                                                                    |                                                                                                    |                |  |  |  |
|                                                                                                    |                                                                                                    |                |  |  |  |
|                                                                                                    |                                                                                                    |                |  |  |  |
| ۰ III ا                                                                                                    |                                                                                                    |                |  |  |  |
|                                                                                                    |                                                                                                    |                |  |  |  |

Figure 4: Device Manager

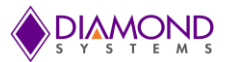

#### 3. UNINSTALL JMM-5000 DRIVER SOFTWARE

• Open the "Control Panel" and select the "Program and Features". It will list all the installed software names. Search for "Windows Driver Package-Microchip Technology, Inc.(usbser)Ports " and right click on the name. Select the "Uninstall a Program" to uninstall the driver software (as shown in Figure 5).

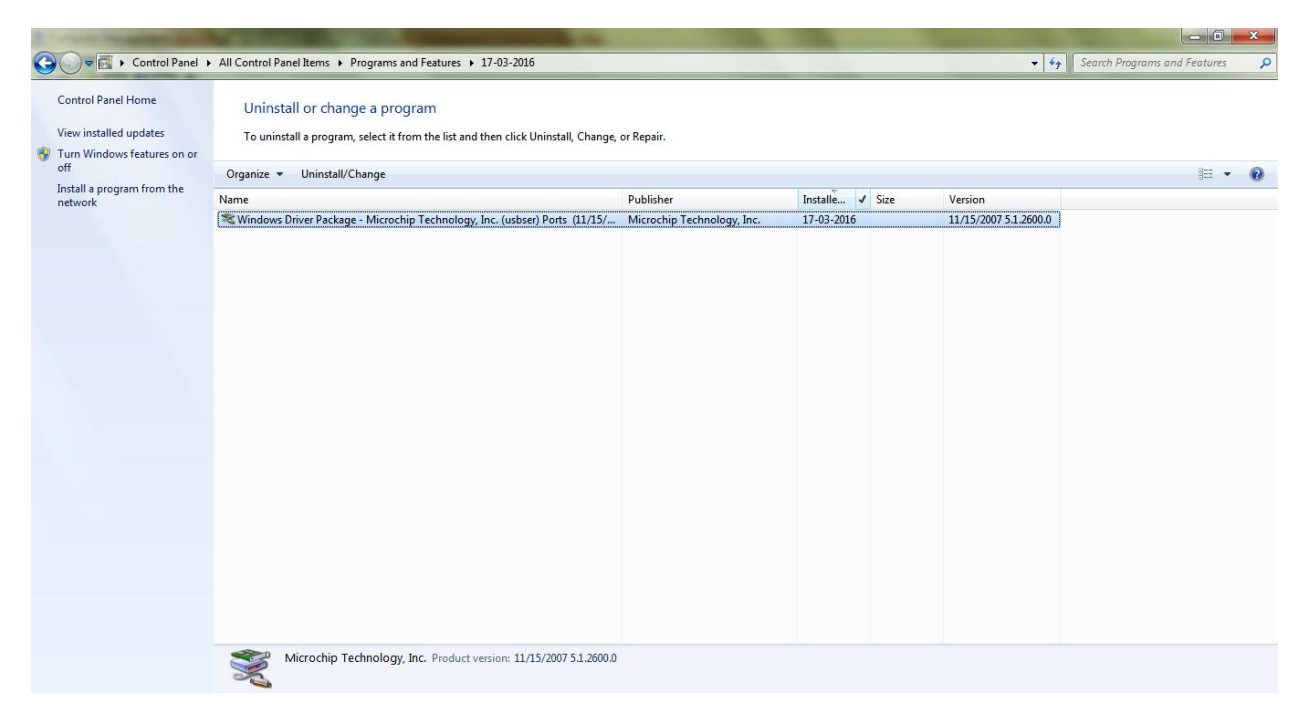

Figure 5: Uninstall the JMM-5000 Driver

• Uninstall Driver Package Dialog box will pop-up (as shown in Figure 6), select "Yes" to Uninstall the driver package.

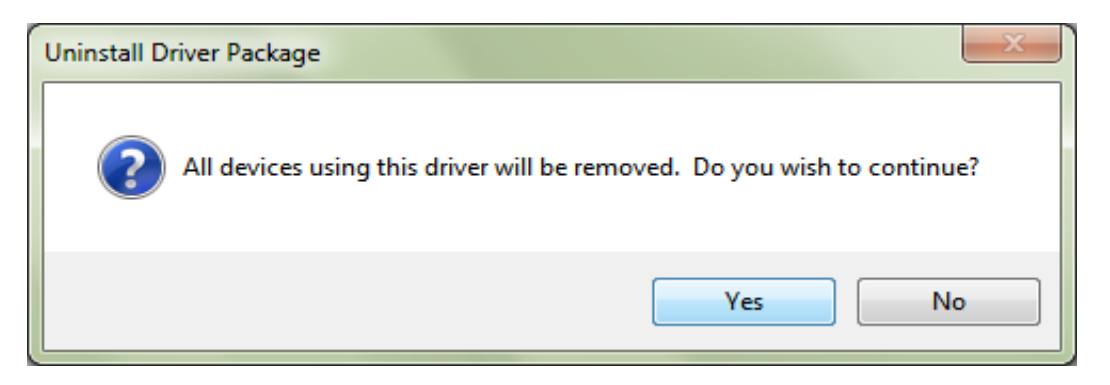

Figure 6: Uninstall the JMM-5000 Driver